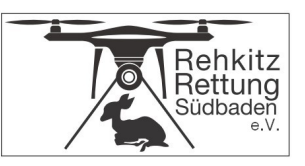

## Wie komme ich an die Flurstücksnummern?

Im Geoportal Baden-Württemberg (<u>www.geoportal-bw.de</u>) können sie jedes Flurstück mit der dazugehörigen Nummer einsehen.

Vorgehen (am Beispiel "Todtnau-Präg, Flurstück 984")

- 1. Rufen Sie die Seite www.geoportal-bw.de auf
- 2. Geben Sie oben links (gelbe Markierung) in der Suchmaske "Todtnau-Präg 984" ein

| Suche hach: Adressell, One Daten 18 Constants 200<br>todtnau-präg 984 | X Chustek /// | Charles and Koruzaach Charles Senternin Main Charles and Anti- Charles and Anti- Cha |
|-----------------------------------------------------------------------|---------------|----------------------------------------------------------------------------------------------------|
| zurück Suchergebnisse                                                 | ▼ ⊘ <         | Americana Erender workender werden werden werden werden eren eren eren eren eren eren eren                                                                                                    |
| En Orte (0) 🗣 Flurstücke (1) 🏦 Karten (0)                             | Metadaten (0) | Sankt Werdel Kalserslautern Mannheim Kalserslautern Mannheim Gewebennheim Zimder Gewebennheim Zimder Geweb |
| 984 (Flur 0)<br>Flurstück Todtnau (Präg)                              | Ø             | Instantion Neutrator Neurants Ref Ref                                                                                                    |

- 3. Es klappt eine Liste aus auf der Sie "984 (Flur 0) …" anklicken (eventuell müssen Sie 2 x darauf klicken)
- 4. Das Fenster zoomt direkt auf das gesuchte Flurstück
- 5. Dann schließen Sie das ausgeklappte Fenster mit dem "<" (siehe roter Pfeil)

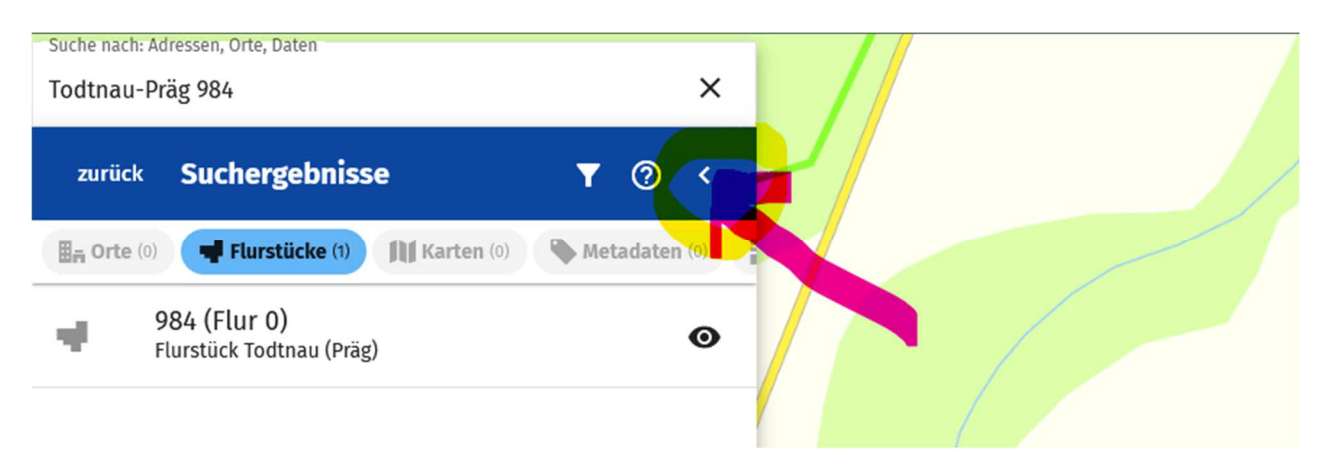

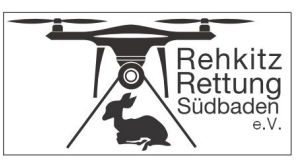

6. Es erscheint unten links ein blau umrahmtes Fenster. Da klicken Sie "Hybrid" an

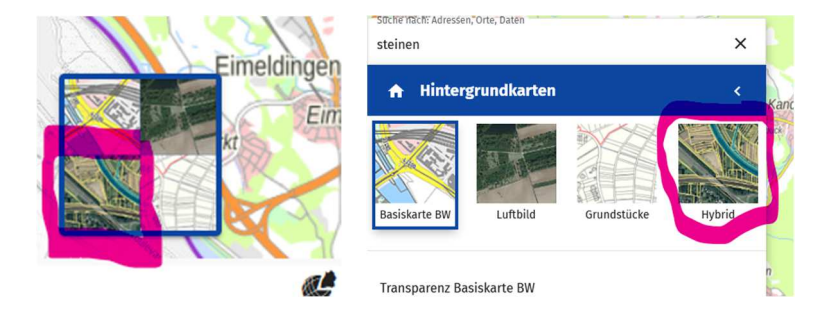

7. Das Grundstück wird als Luftbild mit seinen Grenzen angezeigt. Durch Zoomen (+/-) kann man den Ausschnitt so verändern, so dass man die Lage genau ersehen kann

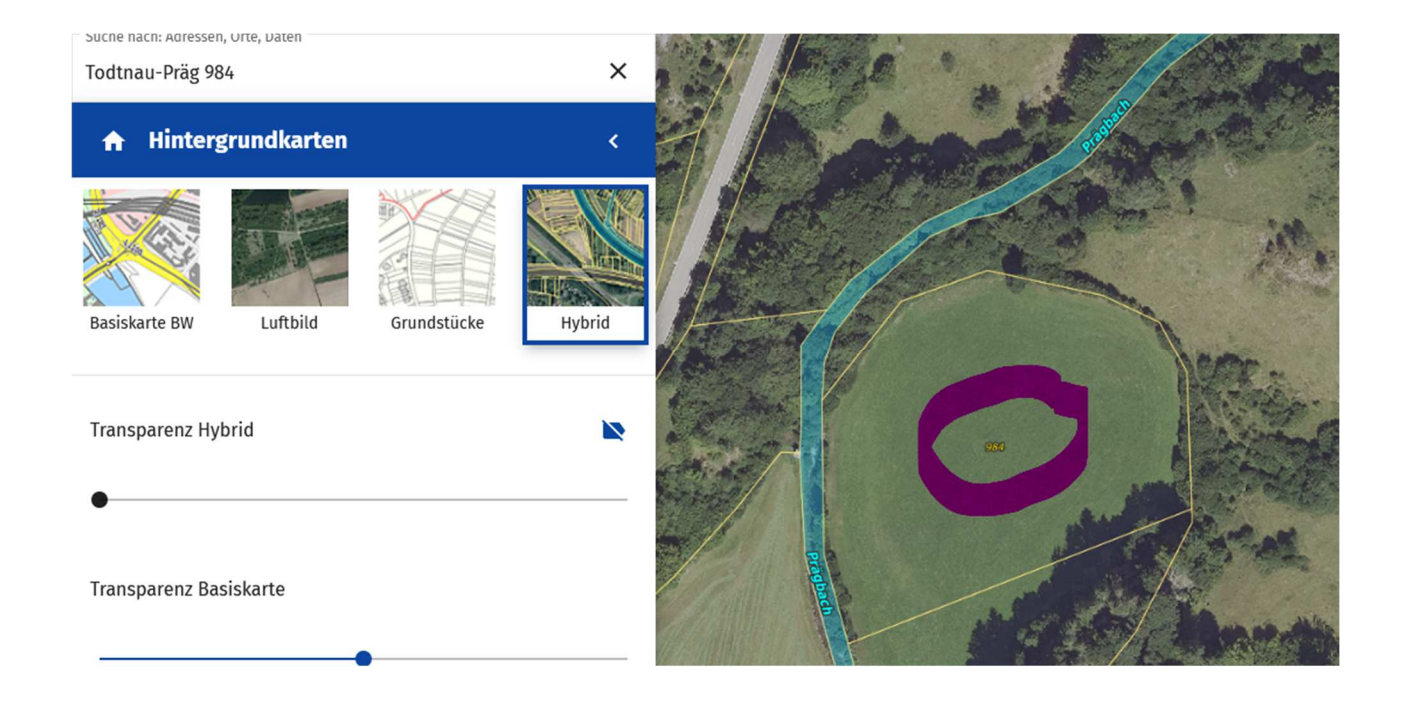

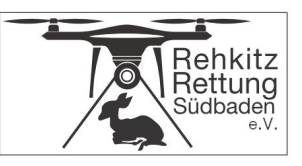

## Allgemeine Info

Zum Programmieren unserer Drohnen, benötigen wir von Ihnen alle in Frage kommenden Flurstücksnummern und auf welcher Gemarkung diese liegen.

Zur Sicherheit ist es von Vorteil wenn Sie uns einen entsprechenden Kartenausschnitt mit markierten Flurstücken mitschicken. Dann ist gewährleistet, dass wir sicher das richtige Flurstück für den Flug programmieren.

## Für unser Beispiel würde die Info wie folgt aussehen:

| Gemarkung: | Todtnau-Präg |
|------------|--------------|
| Flurstück: | 984          |

## Kartenausschnitt:

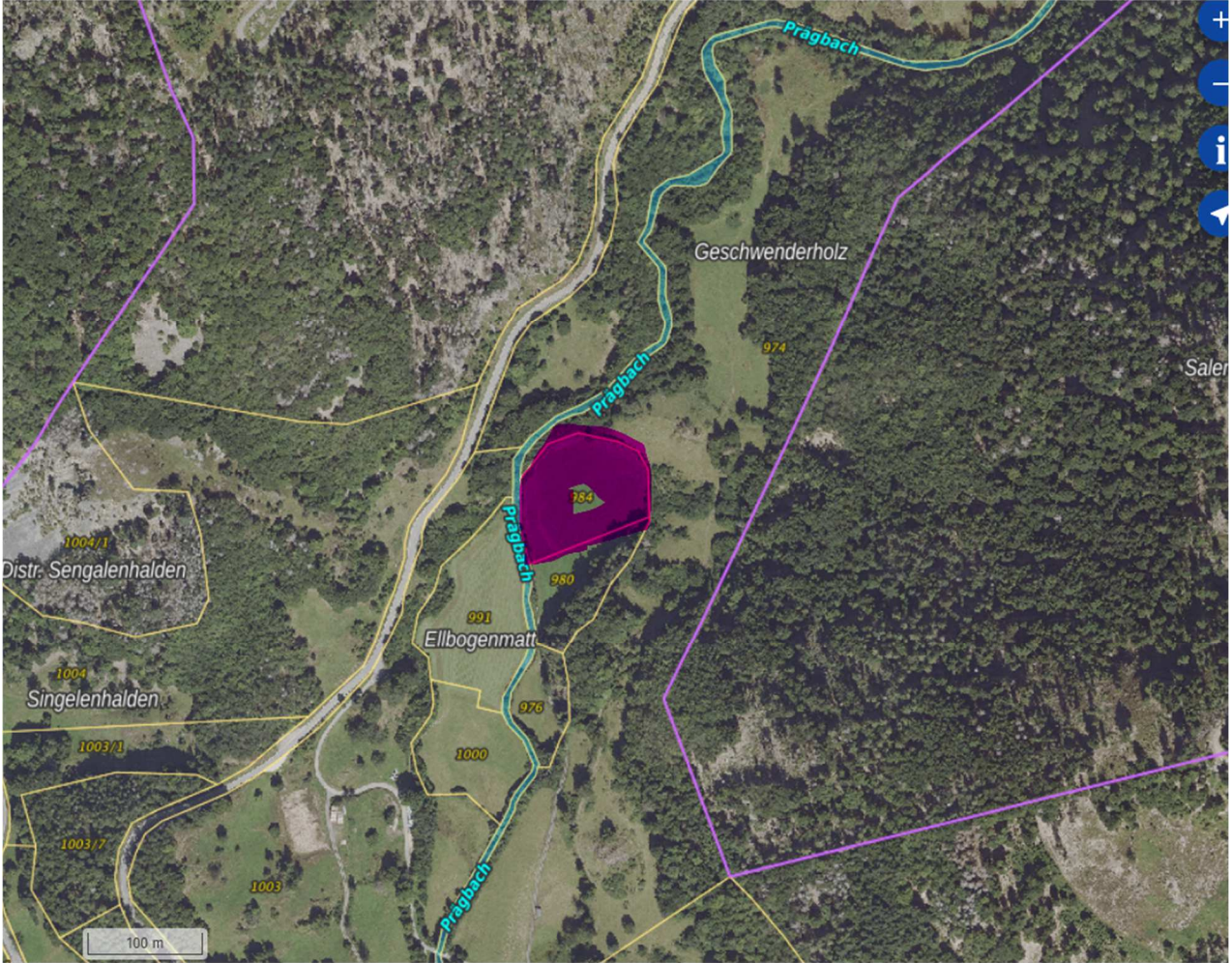

Den Ausschnitt können Sie direkt über Windows mit der Tastenkombination UMSCHALT (SHIFT)+WINDOWS+S AUSSCHNEIDEN in der Zwischenablage speichern und zum Beispiel in einer Mail mit der Tastenkombination STRG+V einfügen

Rehkitzrettung Südbaden eV Adelhauser Str. 1c D-79539 Lörrach Vereinsregister 703109 Amtsgericht Freiburg www.rehkitzrettung-suedbaden.de Volksbank Rhein Wehra eG. DE51 6849 000 000 470 99 706 GENODE61BSK